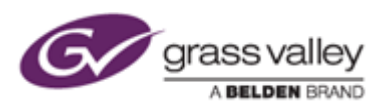

# EDIUS Pro 8 サードパーティーハードウェア設定方法

AJA Video Systems 社製ハードウェア

#### はじめに

本書に記載の操作を行う前に、お使いのハードウェア用の最新バージョンソフトウェア(AJA Win Drivers v12.1.0) がインストールされ、これが正常に動作することを確認してください。

#### 動作モードの設定

KONA 3G をご利用になる場合は、AJA Control Panel を使用して、4K もしくはスタンダードモードの切り替えを行ってください。

- 1) EDIUS が動作している場合は終了します。
- 2) [スタート] > [すべてのプログラム] > [AJA] > [AJA Control Panel] を選択します。
- 3) AJA Control Panel 内の Firmware を選択します。
- 4) Desired の項目で動作モードを選択して [Install] ボタンをクリックします。

|          | KONA 3G (4K Mode) - 7/15/15                                 |         |
|----------|-------------------------------------------------------------|---------|
| Desired: | KONA 3G (Std Mode) - 2/28/14<br>KONA 3G (4K Mode) - 6/25/14 | Install |

- 5) 選択した動作モード用のファームウェア書き込みが行われます。書き込み処理中は AJA Control Panel を終了したり、コンピューターの電源を切らないでください。
- 6) ファームウェア書き込みが終了すると、以下の画面が表示されます。[Shut Down] をクリックして、コンピューターをシャットダウンしてください。

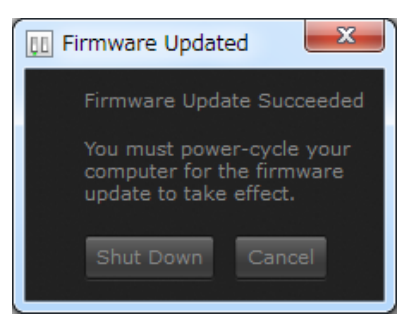

**NOTE:** [Cancel] をクリックした場合は、手動でコンピューターをシャットダウンしてから、再起動してください。シャットダウンを行わないと、ハードウェアは更新されたファームウェアで動作しません。

### EDIUS でプレビューデバイスを設定する

- 1) EDIUS を起動し、[設定] > [システム設定] を選択します。
- 2) システム設定画面が開きますので、[ハードウェア]>[プレビューデバイス]を選択します。
- 3) AJA ハードウェアにチェックを付け、詳細設定ボタン [...] をクリックします。
- 4) 立体視編集用の設定画面が開きますので、設定します。
- 5) [適用] をクリックして、続いて [OK] をクリックします。

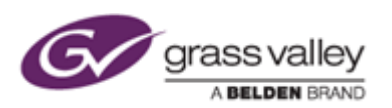

## Blackmagic Design 社製ハードウェア

#### はじめに

本書に記載の操作を行う前に、Blackmagic Design Desktop Video v10.3.7 がインストールされ、これが正常に動作することを確認してください。

#### 設定方法

- 1) Windows のコントロールパネルを開き、Blackmagic Design Control Panel を開きます。
- Blackmagic Design Control Panel が開きますので、以下の通り設定します。
   キャプチャ: Set input でビデオ入力端子を選択します。
   プレビュー/テープ出力: Set output で All Outputs Active になっていることを確認します。
- 3) [適用] をクリックして、続いて [OK] をクリックします。

#### EDIUS でデバイスプリセットを作成する

- 1) EDIUS を起動し、[設定] > [システム設定] を選択します。
- 2) システム設定画面が開きますので、[ハードウェア] > [プレビューデバイス] を選択します。
- 3) [新規作成] ボタンをクリックします。
- 4) デバイスプリセット名を入力し、アイコンを選択して [次へ] をクリックします。
- 5) 入力項目を設定して [次へ] をクリックします。

| プリセットウィザード    |                         |         |          |                  | 0 |
|---------------|-------------------------|---------|----------|------------------|---|
| 入力ハードウェア/フォー  | マット設定                   |         |          |                  |   |
| インターフェイス      | DeckLink Studio 2       |         | •        |                  |   |
| ストリーム         | Input                   |         |          | 詳細設定( <u>S</u> ) |   |
| ビデオフォーマット     | [8bit] 1920x1080 59.94i |         | •        |                  |   |
| コーデック         | Grass Valley HQ         |         | •        | 詳細設定(E)          |   |
| 77-11形式       | AVI                     |         | •        |                  |   |
| プロキシ生成        | ነላ ኮንወቃ                 |         | •        |                  |   |
| オーディオフォーマット   | 48000Hz/8ch/24bit       |         | •        |                  |   |
| オーディオ入力       | SDI/HDMI/1394 embedded  |         |          |                  |   |
| 16Bit/2ch(2安換 | Utati                   |         | •        |                  |   |
| ステレオスコピック     | <i>オ</i> フ              |         | •        |                  |   |
|               |                         | < 戻る(B) | `≿へ(N) > | キャンセル(A)         |   |

| 設定項目      | 設定内容                    |
|-----------|-------------------------|
| インターフェイス  | インストールしたハードウェア名を選択します。  |
| ビデオフォーマット | ビデオキャプチャフォーマットを選択します。   |
| コーデック     | キャプチャファイルのコーデックを選択します。  |
| ファイル形式    | キャプチャファイルのファイル形式を選択します。 |
| プロキシ生成    | 「ハイレゾのみ」になっていることを確認します。 |

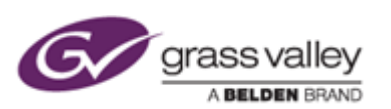

| オーディオフォーマット   | 任意のオーディオフォーマットを選択します。 |
|---------------|-----------------------|
| 16bit/2ch に変換 | 設定変更できません。            |
| ステレオスコピック     | オフを選択します。             |

6) 「インターフェイス」が「なし」になっていることを確認して、[次へ] をクリックします。

| プリセットウィザード   |         |         |         |                  | ٥ |
|--------------|---------|---------|---------|------------------|---|
| 出力ハードウェア/フォー | マット設定   |         |         |                  |   |
| インターフェイス     | なし      |         | •       |                  |   |
| 21/1-2       | 選択できません |         |         | 詳細設定( <u>S</u> ) |   |
| ビデオフォーマット    | 選択できません |         |         |                  |   |
| オーディオフォーマット  | 選択できません |         |         |                  |   |
| オーディオ出力      | 違択できません |         |         |                  |   |
| 立体視 L/R個別    | 違択できません |         |         |                  |   |
|              |         |         |         |                  |   |
|              |         |         |         |                  |   |
|              |         |         |         |                  |   |
|              |         |         |         |                  |   |
|              |         | < 戻る(B) | 次へ(N) > | キャンセルム           | • |
|              |         |         |         |                  |   |

7) [完了] をクリックします。

| プリセットウィザード   |                                                                                                    | ٥      |
|--------------|----------------------------------------------------------------------------------------------------|--------|
| 1812<br>1913 |                                                                                                    |        |
|              | 名称: DeckLivk Studio 2<br>入力ハードウェア: DeckLivk Studio 2<br>映微: Input<br>現像フォーマット: (8birl) 1920x1080 59.94(<br>コーデッジ: Grass Valley HD<br>フィイル形式: AVI<br>音声: SDD/HDMM/1394 embedded<br>音声: SDD/HDMM/1394 embedded<br>音声: SDD/HDMM/1394 embedd |        |
|              | < 戻る(B) 完7(C)                                                                                                    | キャンセルム |

# EDIUS でプレビューデバイスを設定する

- 1) EDIUS を起動し、[設定] > [システム設定] を選択します。
- 2) システム設定画面が開きますので、[ハードウェア] > [プレビューデバイス] を選択します。

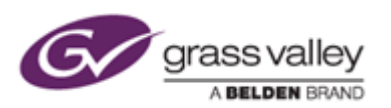

3) "DeckLink Studio 2 – Output" にチェックを付けます。

| システム設定                                            |                                                     |         |
|---------------------------------------------------|-----------------------------------------------------|---------|
| <ul> <li>アプリケーション</li> </ul>                      | ブルビューデバイス                                           |         |
| ▼ /\-ドウェア<br>また(2=500km)                          | 優先使用デバイス                                            | S¥\$EQQ |
| プレビューデバイス                                         | Generic OHOI - Output<br>DeckLink Studio 2 - Output |         |
| <ul> <li>インボーター/エクスボーター</li> <li>エフェクト</li> </ul> |                                                     |         |
| <ul> <li>入力コントローラー</li> </ul>                     |                                                     |         |

4) [適用] をクリックして、続いて [OK] をクリックします。

# Matrox 社製ハードウェア

#### はじめに

本書に記載の操作を行う前に、Matrox Mtx.utils v7.5.1 がインストールされ、これが正常に動作することを確認してください。

#### EDIUS でデバイスプリセットを作成する

- 1) EDIUS を起動し、[設定] > [システム設定] を選択します。
- 2) システム設定画面が開きますので、[ハードウェア] > [デバイスプリセット] を選択します。
- 3) [新規作成] ボタンをクリックします。
- 4) デバイスプリセット名を入力し、アイコンを選択して [次へ] をクリックします。
- 5) 入力項目を設定して [次へ] をクリックします。

| プリセットウィザード                      |           |                  |        |          |                  | ۲ |
|---------------------------------|-----------|------------------|--------|----------|------------------|---|
| 入力ハードウェア/フォー                    | マット設定     |                  |        |          |                  |   |
| インターフェイス                        | MXO2 LE   |                  |        | •        |                  |   |
| አዞ/-ሌ                           | SDI       |                  |        | •        | 詳細設定( <u>S</u> ) |   |
| ビデオフォーマット                       | [8bit] 19 | 20×1080 59.94i   |        | •        |                  |   |
| コーデック                           | Grass V   | alley HQ         |        | •        | 詳細設定(E)          |   |
| 77-11形式                         | AVI       |                  |        | •        |                  |   |
| プロキシ生成                          | MVM       | <del>ا</del> ھ   |        | •        |                  |   |
| オーディオフォーマット                     | 4800DHz   | /8ch/24bit       |        | •        |                  |   |
| オーティオ入力                         | SDI/HD    | ML/1394 embedded |        |          |                  |   |
| 16Bit/2ch(2实换                   | しない       |                  |        | •        |                  |   |
| ステレオスコピック                       | オフ        |                  |        | •        |                  |   |
|                                 |           |                  | 〈戻る(B) | ;≿へ(№) > | キャンセルA           |   |
| 設定項目                            |           |                  |        |          |                  |   |
| インターフェイス インストールしたハードウェア名を選択します。 |           |                  | します。   |          |                  |   |

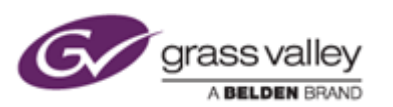

| ビデオフォーマット     | ビデオキャプチャフォーマットを選択します。   |
|---------------|-------------------------|
| コーデック         | キャプチャファイルのコーデックを選択します。  |
| ファイル形式        | キャプチャファイルのファイル形式を選択します。 |
| プロキシ生成        | 「ハイレゾのみ」になっていることを確認します。 |
| オーディオフォーマット   | 任意のオーディオフォーマットを選択します。   |
| 16bit/2ch に変換 | 設定変更できません。              |
| ステレオスコピック     | オフを選択します。               |

6) 「インターフェイス」が「なし」になっていることを確認して、[次へ] をクリックします。

| プリセッ | ットウィザード         |         |         |         |                  | 8 |
|------|-----------------|---------|---------|---------|------------------|---|
| 出力。  | ハードウェア/フォー      | マット設定   |         |         |                  |   |
| インター | -7112           | なし      |         | •       |                  |   |
| ストリー | 4               | 選択できません |         |         | 詳細設定( <u>S</u> ) |   |
| ビデオフ | <i>দ্ব–</i> ૨୬৮ | 選択できません |         |         |                  |   |
| オーディ | はフォーマット         | 選択できません |         |         |                  |   |
| オーディ | は出力             | 選択できません |         |         |                  |   |
| 立体視  | L/R/081         | 選択できません |         |         |                  |   |
|      |                 |         |         |         |                  |   |
|      |                 |         |         |         |                  |   |
|      |                 |         |         |         |                  |   |
|      |                 |         |         |         |                  |   |
|      |                 |         |         |         |                  |   |
|      |                 |         | < 戻る(B) | 次へ(N) > | キャンセル(A)         |   |

7) [完了] をクリックします。

| プリセットウィザード |                                                                                                    | 8              |
|------------|----------------------------------------------------------------------------------------------------|----------------|
| 验認         |                                                                                                    |                |
|            | 名称: M002LE<br>入力ハードウェア: M002 LE<br>映像:SDI<br>映像:SDI<br>映像:7オーマラト: [8bin] 1920x1080 59.94i<br>コーデッグ: Grass Valley HQ<br>フィイル形式: AVI<br>音声:3DU/HDMU/1394 embedded<br>音声:3r - マット:48000Hz/8ch/24bit<br>プロチシ生成:ハイレンのみ<br>18bit/2ch(ご友快:しない<br>ステレオノコビッジ:オフ<br>出力ハードウェア:なし<br>映像:道訳できません<br>時音声:違形できません<br>音声:3r - マット: 2度訳できません<br>音声:3r - マット: 2度訳できません<br>と/R順別:: 道訳できません |                |
|            |                                                                                                    |                |
|            | < 戻る(B)                                                                                                    | 売7(Q) キャンセル(A) |

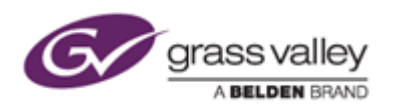

## EDIUS でプレビューデバイスを設定する

- 1) EDIUS を起動し、[設定] > [システム設定] を選択します。
- 2) システム設定画面が開きますので、[ハードウェア] > [プレビューデバイス]を選択します。
- 3) "MXO2LE Output" にチェックをつけ、[適用] をクリックしてから [OK] をクリックします。同期設定の 変更などを行う場合は、詳細設定ボタンをクリックして設定してください。

| システム設定                                                               |                                                |          | ٥     |
|----------------------------------------------------------------------|------------------------------------------------|----------|-------|
| ▶ アプリケーション                                                           | プレビューデバイス                                      |          |       |
| ▼ ハードウェア<br>デバイスプリセット                                                | 優先使用デバイス<br>Generic OHCI - Output              | IF#839   |       |
| プレビューデバイス                                                            | MX02 LE - Output                               | R        |       |
| <ul> <li>インボーター/エクスボーター</li> <li>エフェクト</li> <li>入力コントローラー</li> </ul> |                                                |          |       |
|                                                                      | ブルダウンフォーマットを優先する<br>✓ 遠合するフォーマットが見つからないとき警告を出す |          |       |
|                                                                      |                                                | OK キャンセル | 適用(A) |